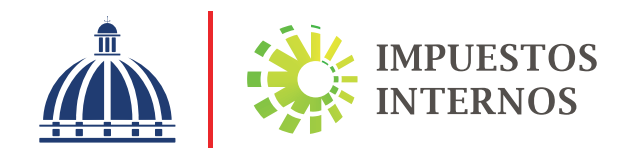

|                                       | Inscripción y Actualización<br>al RVC                                              | Inecial                                                                                                    | INICIO   SALIB             |      |
|---------------------------------------|------------------------------------------------------------------------------------|----------------------------------------------------------------------------------------------------|----------------------------|------|
|                                       | <ul> <li>Inscripción y Actualización al<br/>RNC</li> </ul>                         | Inscripción y Actualización al RNC                                                                                                    | 10/4/2021 1:31:16 PM [102] |      |
|                                       | <ul> <li>Régimen Simplificado de<br/>Tributación</li> <li>Sequímiente é</li> </ul> | *Tipo de Solicitud:                                                                                                    |                            |      |
|                                       | RNC<br>Guia servicion                                                              | ACTUALIZACIÓN AL RNC                                                                                                    |                            | 1.   |
|                                       | Claves de Acceso                                                                   | Actualización al RNC:                                                                                                    | ~                          | /* - |
|                                       | Dispositivos de Seguridad                                                          | PERSONA FISICA NACIONAL O EXTRANJERA CON CEDULA                                                                                                    |                            |      |
|                                       | Juradas RI                                                                         | NC/Cédula                                                                                                    | · ·                        |      |
|                                       | Guía<br>1.5<br>2.0<br>3.8<br>9                                                     | para la actualización de lu RNC:<br>seleccione el formulario acorde al tipo de actualización al RNC que desea n<br>implete el formulario y adjunte los documentos requeridos.<br>sistema validará las informaciones que ingresó. | Siquient<br>realizar,      |      |
| No.                                   | and a second and the second second                                                 | 1 C C                                                                                                    | Cale of Base               |      |
| · · · · · · · · · · · · · · · · · · · |                                                                                    | e e e e e e e e                                                                                                    |                            |      |
|                                       |                                                                                    |                                                                                                    |                            |      |
|                                       |                                                                                    |                                                                                                    |                            |      |
| 1 7 7 7 7 1                           |                                                                                    | * 6 . · · · · · · · · · · · · · · · · · ·                                                                                                    |                            |      |

Instructivo Solicitud de actualización de datos del RNC de Persona Física a través de la Oficina Virtual

## Instructivo Solicitud de actualización de datos del RNC de Persona Física a través de la Oficina Virtual

Con la finalidad de ayudar a los contribuyentes a completar el proceso de actualización de datos del Registro Nacional de Contribuyentes (RNC) a través de la Oficina Virtual, ponemos a su disposición el Instructivo de llenado del Formulario de Modificación del RNC Persona Física.

Los datos del RNC de Persona Física que pueden ser actualizados por la Oficina Virtual son:

- Datos Generales
- · Domicilio y Datos del Contacto
- · Domicilio de la Oficina o Local
- Actividad Económica
- Otros Datos del Registro

**Importante:** Cuando la actualización del domicilio implique un cambio de Administración Local, no se puede solicitar por esta vía.

### Pasos para el llenado del "Formulario de Modificación al RNC de Personas Físicas"

Ingrese al portal de Impuestos Internos www.dgii.gov.do y seleccione la sección "Oficina Virtual".

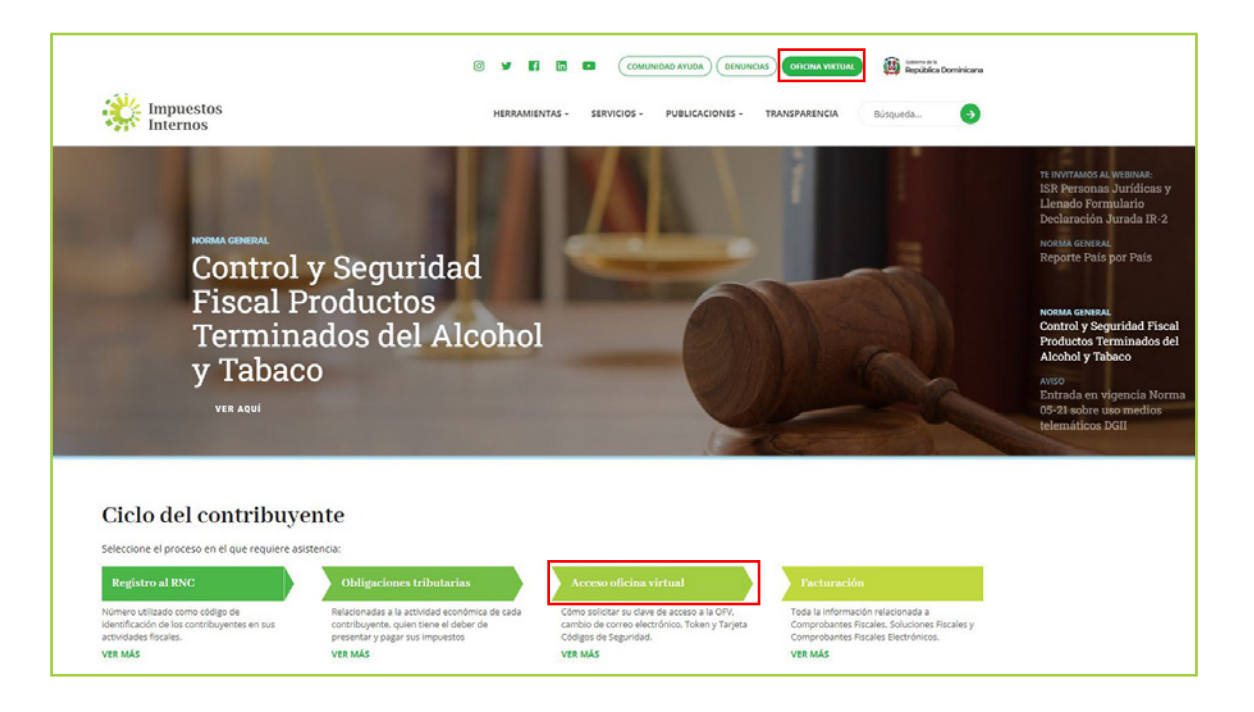

2 En "Inscripción y Actualización al RNC" Seleccione la opción "Inscripción y Actualización al RNC".

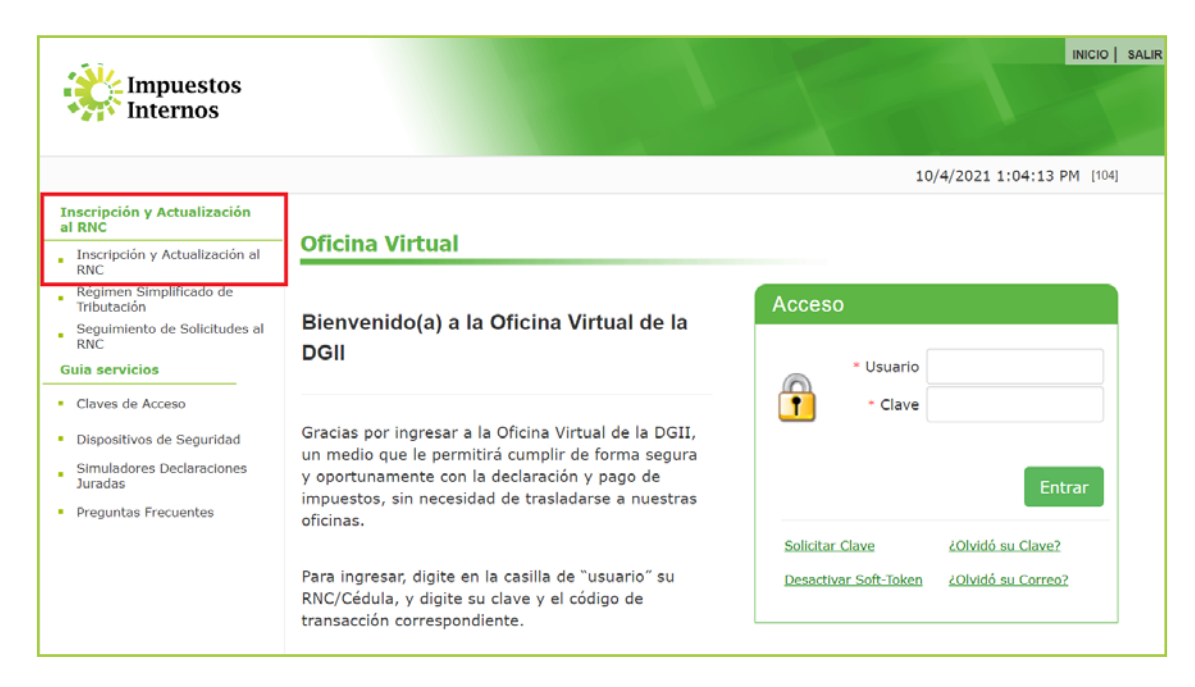

3 En "Tipo de Solicitud" elija la opción "Actualización al RNC", luego seleccione: Persona Física Nacional o Extranjero con Cédula, digite su número de cédula o RNC y pulse "Siguiente".

| Impuestos<br>Internos                                                                                                    | INICIO   SAL                                                                                                    |
|----------------------------------------------------------------------------------------------------|----------------------------------------------------------------------------------------------------|
| Inscripción y Actualización                                                                                                    | 10/4/2021 1:31:16 PM [102]                                                                                                    |
| al RNC Inscripción y Actualización al RNC Régimen Simplificado de Tributación Seguimiento de Solicitudes al RNC Guia servicios Claves de Acceso Dispositivos de Seguridad Simuladores Declaraciones Juradas Preguntas Frecuentes | *Tipo de Solicitud: ACTUALIZACIÓN AL RNC  *Actualización al RNC: PERSONA FISICA NACIONAL O EXTRANJERA CON CEDULA  RNC/Cédula  Siguiente »                                                                                                    |
|                                                                                                    | <ul> <li>Guía para la actualización de tu RNC:</li> <li>1. Seleccione el formulario acorde al tipo de actualización al RNC que desea realizar.</li> <li>2. Complete el formulario y adjunte los documentos requeridos.</li> <li>3. El sistema validará las informaciones que ingresó.</li> </ul> |

4 Complete los campos correspondientes con sus "Datos Generales".

| Información general d  | e la persona.       | Los campos marcados | ) con asterisco (*) son obligatorios. |
|------------------------|---------------------|---------------------|---------------------------------------|
| Cédula                 |                     |                     |                                       |
|                        |                     |                     |                                       |
| * Nombres              |                     |                     |                                       |
| Apellidos              |                     |                     |                                       |
|                        |                     |                     |                                       |
| Nacionalidad           |                     |                     |                                       |
| SELECCIONE UNA O       | PCION               |                     | ~                                     |
| País de Origen         |                     |                     |                                       |
| SELECCIONE UNA O       | PCION               |                     | ~                                     |
| Sexo                   |                     |                     |                                       |
| SELECCIONE UNA O       | PCIÓN               |                     | ~                                     |
| Fecha de Nacimiento    |                     |                     |                                       |
|                        |                     |                     |                                       |
| Area                   | * Telėfono          |                     |                                       |
| SELECCIONE V           | U .                 |                     |                                       |
| Otro Teléfono          |                     |                     |                                       |
| 6                      |                     |                     |                                       |
| Correo Electrónico     |                     |                     |                                       |
| Nombre Comercial       |                     |                     |                                       |
| No. Expediente ONAPI   |                     |                     |                                       |
|                        |                     |                     |                                       |
| No. Registro Mercantil |                     |                     |                                       |
| Cámara de Comercio y   | Producción          |                     |                                       |
| SELECCIONE UNA O       | PCION               |                     | v                                     |
| Fecha de Vencimiento   | del Registro Merca  | 31                  |                                       |
| Fecha de Constitución/ | Emisión del Registr | Mercantil           |                                       |
|                        |                     |                     |                                       |

#### Notas:

- La ubicación de la cámara de comercio no puede ser diferente a la provincia del domicilio.
- Los datos del Registro Mercantil y del ONAPI son opcionales.

5 Complete los campos correspondientes a su "Domicilio y Datos de Contacto". Si desarrolla su actividad en una Oficina o Local debe indicarlo al final de la sección para que el sistema habilite la sección "Domicilio Oficina Local".

| Domicilio del Solicitante  Provincia SANTO DOMINGO O SANTO DOMINGO ESTE  Sector SELECCIONE UNA OPCION Calle SELECCIONE Calle SELECCIONE Calle Calle Ca | II. Domicilio y Datos del Contacto |                    | 09 |
|----------------------------------------------------------------------------------------------------|------------------------------------|--------------------|----|
| DUINICIIO OEF SURCEARE  Provincia SANTO DOMINGO SANTO DOMINGO ESTE  Sector  Sector  SELECCIONE UNA OPCION Calle SELECCIONE Calle Calle Ca  | Dominilio del Solicitante          |                    |    |
| SANTO DOMINGO   * Municipio   SANTO DOMINGO ESTE   * Sector   * Sector   * SELECCIONE UNA OPCION   * Calle   SELECCIONE   * No.     * Ed/Apto/Local     Referencia Geográfica     * ¿Desarrolla sus operaciones en una Oficina o Local?     * ¿Desarrolla sus operaciones en una Oficina o Local?                                                                                                    | * Drevincio                        |                    |    |
| SANTO DOMINGO SANTO DOMINGO SANTO DOMINGO ESTE SANTO DOMINGO ESTE SELECCIONE UNA OPCION Calle SELECCIONE No. Ced/Apto/Local Ced/Apto/Local Cedracia Geográfica Cedracia Geográfica Cedrac  |                                    |                    |    |
| • Municipio SANTO DOMINGO ESTE   • Sector  • Sector  • Calle  • Calle  •    | SANTO DOMINGO                      |                    | *  |
| SANTO DOMINGO ESTE    SELECCIONE UNA OPCION  Calle  SELECCIONE  Calle  SELECCIONE  Calle  SELECCIONE  Calle  Calle  SELECCIONE  Calle  SELECCIONE  Calle  Calle Calle Calle  Calle Calle  Calle Calle Calle Calle Calle | * Municipio                        |                    |    |
| • Sector  SELECCIONE UNA OPCION   • Dirección  • Calle  SELECCIONE  • No.   • Ed/Apto/Local  Referencia Geográfica  • Ed/Apto/Local                                                                                                    | SANTO DOMINGO ESTE                 |                    | ~  |
| SELECCIONE UNA OPCION         • Dirección         • Calle         SELECCIONE         • No.         • Ed/Apto/Local         Referencia Geográfica         • Referencia Geográfica         • Local         • Local                                                                                                    | * Sector                           |                    |    |
|                                                                                                    | SELECCIONE UNA OPCION              |                    | ~  |
| SELECCIONE       ✓         • No.         • Ed/Apto/Local         Referencia Geográfica         (         (         (         (         (         (         (         (         (         (         (         (         (         (         (         (         (         (         (         (         (         (         (         (         (         (         (         (         (         (         (         (         (         (         (         (         (         (         (         (         (         (         (         (         (         (         (         (         (         (         (                                                                                                    | * Dirección                        | * Calle            |    |
| No.  Ed/Apto/Local  Referencia Geográfica  · \_Desarrolla sus operaciones en una Oficina o Local?  Si⊖No                                                                                                    |                                    |                    |    |
| <ul> <li>No.</li> <li>Ed/Apto/Local</li> <li>Referencia Geográfica</li> <li></li></ul>                                                                                                    |                                    | l                  |    |
| Ed/Apto/Local  Referencia Geográfica                                                                                                    | * No.                              |                    |    |
| • Ed/Apto/Local  Referencia Geográfica                                                                                                    |                                    |                    |    |
| Referencia Geográfica                                                                                                    | * Ed/Apto/Local                    |                    |    |
| Referencia Geográfica                                                                                                    |                                    |                    |    |
| * ¿Desarrolla sus operaciones en una Oficina o Local?<br>●Si⊖No                                                                                                    | Referencia Geográfica              |                    |    |
| * ¿Desarrolla sus operaciones en una Oficina o Local?<br>©Si ONo                                                                                                    | 5                                  |                    |    |
| * ¿Desarrolla sus operaciones en una Oficina o Local?<br>©Si ONo<br>III. Domicilio Oficina Local                                                                                                    |                                    |                    |    |
| * ¿Desarrolla sus operaciones en una Oficina o Local?<br>©SiONo<br>III. Domicilio Oficina Local                                                                                                    |                                    |                    |    |
| * ¿Desarrolla sus operaciones en una Oficina o Local?<br>III. Domicilio Oficina Local                                                                                                    |                                    |                    |    |
| * ¿Desarrolla sus operaciones en una Oficina o Local?<br>©Si ONo<br>III. Domicilio Oficina Local                                                                                                    |                                    |                    |    |
| * ¿Desarrolla sus operaciones en una Oficina o Local?<br>III. Domicilio Oficina Local                                                                                                    |                                    |                    |    |
| * ¿Desarrolla sus operaciones en una Oficina o Local?<br>III. Domicilio Oficina Local                                                                                                    |                                    |                    |    |
| * ¿Desarrolla sus operaciones en una Oficina o Local?<br>@siONo<br>III. Domicilio Oficina Local                                                                                                    |                                    |                    |    |
| * ¿Desarrolla sus operaciones en una Oficina o Local?<br>Si ONo<br>III. Domicilio Oficina Local                                                                                                    |                                    |                    |    |
| * ¿Desarrolla sus operaciones en una Oficina o Local?<br>III. Domicilio Oficina Local                                                                                                    |                                    |                    |    |
| * ¿Desarrolla sus operaciones en una Oficina o Local?<br>III. Domicilio Oficina Local                                                                                                    |                                    |                    |    |
| * ¿Desarrolla sus operaciones en una Oficina o Local?                                                                                                    |                                    |                    |    |
| Si ONo                                                                                                    | L                                  |                    |    |
| III. Domicilio Oficina Local                                                                                                    | ິເມຍຣarrolia sus operaciones en ur | a Olicina o Local? |    |
| III. Domicilio Oficina Local                                                                                                    | CSICINU                            |                    |    |
|                                                                                                    | III. Domicilio Oficina Local       |                    |    |

**Importante:** El campo "Referencia Geográfica" muestra un mapa para que seleccione su ubicación exacta. Este campo opcional.

6 En "Actividad Económica" el contribuyente deberá colocar el tipo de facturación que le corresponde, además podrá modificar y/o adicionar la/s: Actividades primarias o secundarias, según corresponda. En caso de que desee agregar una actividad, presione "Nueva actividad económica" y luego busque y seleccione la actividad desde el Catálogo de Clasificación Industrial Internacional Uniforme (CIIU). Al seleccionar la actividad económica, presione "Agregar y Cerrar".

| IV. Actividad Económica                                                                                                    |                                                                    |                            |                 |
|----------------------------------------------------------------------------------------------------|--------------------------------------------------------------------|----------------------------|-----------------|
|                                                                                                    |                                                                    |                            |                 |
|                                                                                                    | Los campos r                                                       | marcados con asterisco (*) | son obligatorio |
| Lista de la(s) actividad(es) económica(s) de la perso                                                                                                    | na de acuerdo con                                                  | la Clasificación           |                 |
| Industrial Internacional Uniforme (CIIU).                                                                                                    |                                                                    |                            |                 |
|                                                                                                    |                                                                    |                            |                 |
| Tipo Facturación                                                                                                    |                                                                    |                            |                 |
| CRÉDITO FISCAL                                                                                                    |                                                                    |                            | ~               |
|                                                                                                    |                                                                    |                            |                 |
| Nueva Actividad Económica                                                                                                    |                                                                    |                            |                 |
|                                                                                                    |                                                                    |                            |                 |
| ACTIVIDAD ECONÓMICA                                                                                                    | TIPO                                                               | ACTUALIZACIÓN              |                 |
| SECURO DE VIAIE                                                                                                    |                                                                    | 11/25/2020                 | ÷               |
| SEGURO DE VIAL                                                                                                    | (PRIMARIA                                                          | 10:54:12 AM                | ш               |
| LIMPIEZA DE LOS EDIFICIOS NUEVOS DESPUÉS DE LA                                                                                                    |                                                                    | 11/25/2020                 | 侖               |
| CONSTRUCCION                                                                                                    | SECUNDARIA                                                         | 10:56:08 AM                | ш               |
|                                                                                                    |                                                                    |                            |                 |
| Obligaciones correspondientes.                                                                                                    |                                                                    |                            |                 |
|                                                                                                    |                                                                    |                            |                 |
| DSS - SELECTIVO DE SEGUROS                                                                                                    |                                                                    |                            |                 |
| 607 - FORMATO VENTAS - 607                                                                                                    |                                                                    |                            |                 |
| 606 - FORMATO COMPRAS - 606                                                                                                    |                                                                    |                            |                 |
| IR1 - IMPUESTO A LA RENTA PER. FIS.                                                                                                    |                                                                    |                            |                 |
|                                                                                                    |                                                                    |                            |                 |
| ITB - ITBIS                                                                                                    |                                                                    |                            |                 |
|                                                                                                    |                                                                    |                            |                 |
|                                                                                                    |                                                                    |                            |                 |
|                                                                                                    |                                                                    |                            |                 |
|                                                                                                    |                                                                    |                            |                 |
| OTRAS ALERTAS                                                                                                    |                                                                    |                            |                 |
| OTRAS ALERTAS<br>Actividades Economicas.                                                                                                    | _                                                                  | _                          |                 |
| OTRAS ALERTAS<br>Actividades Economicas.                                                                                                    |                                                                    | 0                          |                 |
| OTRAS ALERTAS<br>Actividades Economicas.<br>BUSCAR ACTIVIDAD ECONÓMICA                                                                                                    |                                                                    | 0                          | Q               |
| OTRAS ALERTAS<br>Actividades Economicas.<br>BUSCAR ACTIVIDAD ECONÓMICA<br>A - AGRICULTURA, GANADERIA, CAZA Y SILVICULTURA                                                                                                    |                                                                    | Ø                          | Q               |
| OTRAS ALERTAS<br>Actividades Economicas.<br>BUSCAR ACTIVIDAD ECONÓMICA<br>> A - AGRICULTURA, GANADERIA, CAZA Y SILVICULTURA<br>> B - PESCA Y SERVICIOS CONEXOS                                                                                                    |                                                                    | 0                          | Q               |
| OTRAS ALERTAS<br>Actividades Economicas.<br>BUSCAR ACTIVIDAD ECONÓMICA<br>> A - AGRICULTURA, GANADERIA, CAZA Y SILVICULTURA<br>> B - PESCA Y SERVICIOS CONEXOS<br>> C - EXPLOTACION DE MINAS Y CANTERAS                                                                                                    |                                                                    | 0                          | Q               |
| OTRAS ALERTAS<br>Actividades Economicas.<br>BUSCAR ACTIVIDAD ECONÓMICA<br>> A - AGRICULTURA, GANADERIA, CAZA Y SILVICULTURA<br>> B - PESCA Y SERVICIOS CONEXOS<br>> C - EXPLOTACION DE MINAS Y CANTERAS<br>> D - INDUSTRIA MANUFACTURERA                                                                                                    |                                                                    | 0                          | Q               |
| OTRAS ALERTAS<br>Actividades Economicas.<br>BUSCAR ACTIVIDAD ECONÓMICA<br>> A - AGRICULTURA, GANADERIA, CAZA Y SILVICULTURA<br>> B - PESCA Y SERVICIOS CONEXOS<br>> C - EXPLOTACION DE MINAS Y CANTERAS<br>> D - INDUSTRIA MANUFACTURERA<br>> E - ELECTRICIDAD, GAS Y AGUA                                                                                                    |                                                                    | 0                          | Q               |
| OTRAS ALERTAS<br>Actividades Economicas.<br>BUSCAR ACTIVIDAD ECONÓMICA<br>> A - AGRICULTURA, GANADERIA, CAZA Y SILVICULTURA<br>> B - PESCA Y SERVICIOS CONEXOS<br>> C - EXPLOTACION DE MINAS Y CANTERAS<br>> D - INDUSTRIA MANUFACTURERA<br>> E - ELECTRICIDAD, GAS Y AGUA<br>> F - CONSTRUCCION                                                                                                    |                                                                    | 0                          | Q               |
| OTRAS ALERTAS<br>Actividades Economicas.<br>BUSCAR ACTIVIDAD ECONÓMICA<br>> A - AGRICULTURA, GANADERIA, CAZA Y SILVICULTURA<br>> B - PESCA Y SERVICIOS CONEXOS<br>> C - EXPLOTACION DE MINAS Y CANTERAS<br>> D - INDUSTRIA MANUFACTURERA<br>> E - ELECTRICIDAD, GAS Y AGUA<br>> F - CONSTRUCCION<br>> G - COMERCIO AL POR MAYOR Y AL POR MENOR; REPARAM                                                                                                    | CIONES DE VEH. AUTO                                                | 40TORES, MOTOC.,           | Q               |
| OTRAS ALERTAS<br>Actividades Economicas.<br>BUSCAR ACTIVIDAD ECONÓMICA<br>> A - AGRICULTURA, GANADERIA, CAZA Y SILVICULTURA<br>> B - PESCA Y SERVICIOS CONEXOS<br>> C - EXPLOTACION DE MINAS Y CANTERAS<br>> D - INDUSTRIA MANUFACTURERA<br>> E - ELECTRICIDAD, GAS Y AGUA<br>> F - CONSTRUCCION<br>> G - COMERCIO AL POR MAYOR Y AL POR MENOR; REPARAM<br>EFECTOS PERS. Y ENSERES DOMÉS.                                                                                                    | CIONES DE VEH. AUTOR                                               | 10TORES, MOTOC.,           | Q               |
| OTRAS ALERTAS<br>Actividades Economicas.<br>BUSCAR ACTIVIDAD ECONÓMICA<br>> A - AGRICULTURA, GANADERIA, CAZA Y SILVICULTURA<br>> B - PESCA Y SERVICIOS CONEXOS<br>> C - EXPLOTACION DE MINAS Y CANTERAS<br>> D - INDUSTRIA MANUFACTURERA<br>> E - ELECTRICIDAD, GAS Y AGUA<br>> F - CONSTRUCCION<br>> G - COMERCIO AL POR MAYOR Y AL POR MENOR; REPARAM<br>EFECTOS PERS. Y ENSERES DOMÉS.<br>> H - SERVICIOS DE HOTELERIA Y RESTAURANTES                                                                                                    | CIONES DE VEH. AUTOR                                               | AOTORES, MOTOC.,           | Q               |
| OTRAS ALERTAS<br>Actividades Economicas.<br>BUSCAR ACTIVIDAD ECONÓMICA<br>> A - AGRICULTURA, GANADERIA, CAZA Y SILVICULTURA<br>> B - PESCA Y SERVICIOS CONEXOS<br>> C - EXPLOTACION DE MINAS Y CANTERAS<br>> D - INDUSTRIA MANUFACTURERA<br>> E - ELECTRICIDAD, GAS Y AGUA<br>> F - CONSTRUCCION<br>> G - COMERCIO AL POR MAYOR Y AL POR MENOR; REPARAM<br>EFECTOS PERS. Y ENSERES DOMÉS.<br>> H - SERVICIOS DE HOTELERIA Y RESTAURANTES<br>> I - SERVICIOS DE TRANSPORTE, DE ALMACENAMIENTO Y                                                                                                    | CIONES DE VEH. AUTOR                                               | 40TORES, MOTOC.,           | Q               |
| OTRAS ALERTAS<br>Actividades Economicas.<br>BUSCAR ACTIVIDAD ECONÓMICA<br>A - AGRICULTURA, GANADERIA, CAZA Y SILVICULTURA<br>B - PESCA Y SERVICIOS CONEXOS<br>C - EXPLOTACION DE MINAS Y CANTERAS<br>D - INDUSTRIA MANUFACTURERA<br>E - ELECTRICIDAD, GAS Y AGUA<br>F - CONSTRUCCION<br>G - COMERCIO AL POR MAYOR Y AL POR MENOR; REPARAM<br>EFECTOS PERS. Y ENSERES DOMÉS.<br>H - SERVICIOS DE HOTELERIA Y RESTAURANTES<br>I - SERVICIOS DE TRANSPORTE, DE ALMACENAMIENTO Y<br>J - INTERMEDIACION FINANCIERA Y OTROS SERVICIOS F<br>X - SERVICIOS DE MINOSILIADIOS E MINOSCON DO Y OT DO                                                                    | CIONES DE VEH. AUTON<br>DE COMUNICACIONES<br>INANCIEROS            | 40TORES, MOTOC.,           | Q               |
| OTRAS ALERTAS<br>Actividades Economicas.<br>BUSCAR ACTIVIDAD ECONÓMICA<br>> A - AGRICULTURA, GANADERIA, CAZA Y SILVICULTURA<br>> B - PESCA Y SERVICIOS CONEXOS<br>> C - EXPLOTACION DE MINAS Y CANTERAS<br>> D - INDUSTRIA MANUFACTURERA<br>> E - ELECTRICIDAD, GAS Y AGUA<br>> F - CONSTRUCCION<br>> G - COMERCIO AL POR MAYOR Y AL POR MENOR; REPARAM<br>EFECTOS PERS. Y ENSERES DOMÉS.<br>> H - SERVICIOS DE HOTELERIA Y RESTAURANTES<br>> I - SERVICIOS DE HOTELERIA Y RESTAURANTES<br>> I - SERVICIOS DE TRANSPORTE, DE ALMACENAMIENTO Y<br>> J - INTERMEDIACION FINANCIERA Y OTROS SERVICIOS F<br>> K - SERVICIOS INMOBILIARIOS, EMPRESARIALES Y DE AL | CIONES DE VEH. AUTON<br>DE COMUNICACIONES<br>INANCIEROS<br>-QUILER | 10TORES, MOTOC.,           | Q               |

#### Notas:

- El sistema le permite agregar una actividad primaria y hasta cinco secundarias. En esta opción también podrá eliminar una actividad económica, presionando "Eliminar". Asimismo, podrá cambiar la actividad primaria seleccionando el tipo (primaria o secundaria).
- El sistema mostrará las obligaciones que se le activarán al contribuyente dependiendo de las actividades económicas seleccionadas.

7 En "Otros Datos Registro" complete los datos con la información de contacto que se utilizará para fines de notificación y validación de esta solicitud.

|        | Los cam                                                          | pos marcados con asterisco (*) son obligatorio |
|--------|------------------------------------------------------------------|------------------------------------------------|
| Inform | nación de contacto que se utilizará para fines de notificacione: | s y validar esta solicitud                     |
|        |                                                                  |                                                |
| • Corr | eo Electrónico para fines de notificaciones                      |                                                |
| ×      | INFORMACION@DGII.GOV.DO                                          | ~                                              |
|        |                                                                  |                                                |
| · Celu | lar                                                              |                                                |
| _      | 0000000101                                                       |                                                |

8 Luego de haber completado correctamente todos los renglones, marque con un cotejo en "Acepto los términos y condiciones". Si no posee Oficina Virtual (OFV) y desea solicitar el acceso a esta, pulse en "¿Desea crear Oficina Virtual?", y luego marque con un cotejo en "Acepto los términos y condiciones para crear OFV". Por último, pulse "Guardar y Continuar".

sujeto a penalidades tributarias." De acuerdo con el párrafo IV del artículo 55 del Código Tributario, la Institución enviará notificaciones al correo suministrado y las mismas se considerarán como recibidas por el contribuyente, por lo cual, "Yo acepto recibir mensajes y notificaciones al correo xxx (correo suministrado a la DGII) y en mi buzón de mensaies de la Oficina Virtual De acuerdo a la actividad económica seleccionada, sus obligaciones tributarias serán: Obligaciones correspondientes 607- FORMATO VENTAS - 607 606- FORMATO COMPRAS - 606 IR1- IMPUESTO A LA RENTA PER. FIS. ACEPTO LOS TERMINOS Y CONDICIONES Z ¿Desea crear Oficina Virtual? 'Por favor, lea las obligaciones y condiciones de uso de la OFV. Estos términos abarcan las obligaciones y las condiciones de uso aplicables a las páginas WEB de la Oficina Virtual de la DGII y demás paginas del sitio de internet de la DGII (www.dgii.gov.do)". Términos de Uso: TÉRMINOS DE USO DE LA OFICINA VIRTUAL (OFV) DE LA DIRECCIÓN GENERAL DE IMPUESTOS INTERNOS (DGII) Los presentes Términos de Uso (en adelante, los "Términos de Uso") regulan el uso de los servicios de la Oficina Virtual (OFV) portu Internet www.dgu.gov.dox-edgu! (en adelante, la "LA OFV") que la Dirección General de Impuestos Internos (OGU) (en adelante, Didi"), porte adelas posiciador de LL ONTRIBUYENTE La ultitación de LA OFV atituye) la condición de CONTRIBUYENTE de LA OF adelante, "EL CONTRIBUYENTE") e implica la aceptación piena y sin reservas de todas y cada una de las disposicions incluidas en l'aminos de Uso en la versión publicada por LA DOII como anexo a la Norma General do 2011 Sobre Job de Medios Telemáticos d 1 ACEPTO LOS TERMINOS Y CONDICIONES PARA CREAR OFV GUARDAR Y CONTINUAR RECHAZAR CAMBIOS

"Este formulario es considerado una declaración jurada y cualquier suministro de información falsa está

**Importante:** Luego de la aprobación y entrega de su acta de RNC, el sistema le enviará de manera automática, el usuario y clave de acceso a la Oficina Virtual, al correo electrónico para fines de notificaciones indicado en el formulario. Tras ingresar por primera vez a la OFV, el contribuyente deberá actualizar su clave temporal y registrarse para el uso de Soft-token.

| LECTIV | 0 DE SEGUROS                                             |              |
|--------|----------------------------------------------------------|--------------|
| [101]  | Alerta                                                   | x)           |
|        | Existen requisitos pendientes, favor completar para pode | r            |
| U      | continuar.                                               |              |
|        |                                                          |              |
|        |                                                          |              |
|        | Aceptar                                                  |              |
|        |                                                          |              |
|        |                                                          |              |
|        |                                                          | [101] Alerta |

**Nota:** En caso de tener requisitos pendientes el sistema le dará una alerta, indicándole que estos deben ser completados.

9 Debe anexar los documentos requeridos para completar la solicitud y al finalizar pulse "Procesar Cambios".

| Impuestos<br>Internos                                                           |                                                                    |           |                   | INCIO                    |
|---------------------------------------------------------------------------------|--------------------------------------------------------------------|-----------|-------------------|--------------------------|
|                                                                                 |                                                                    |           | 11/2              | 6/2020 10:43:34 AM [102] |
| Inscripción y Actualización<br>al RNC                                           |                                                                    |           |                   | th Petroradar            |
| Inscripción y Actualización al<br>RNC<br>Régimen Simplificado de<br>Tributación | Datos Adjuntos                                                     |           |                   | O REDUCEDE               |
| Seguimiento de Solicitudes al<br>RNC<br>Guia servicios                          | RNC / Cédula :<br>Código de Solicitud : 61696                      |           |                   |                          |
| Claves de Acceso<br>Dispositivos de Seguridad                                   | Solo son permitidos archivos con extenció                          | ones : .p | odf / .png / .jpg |                          |
| Simuladores Declaraciones<br>Juradas                                            | DOCUMENTO(\$) REQUERIDO                                            |           |                   |                          |
| Preguntas Frecuentes                                                            | Documento de Identidad 'Cédula'.                                   | Q         | PASO 5.PNG        | ۲                        |
|                                                                                 | Certificado de nombre comercial (ONAPI).                           | Q         | PASO 6.PNG        | ۲                        |
|                                                                                 | Factura de servicio o documento que soporte<br>el nuevo domicilio. | Q         | PASO 7.PNG        | ۲                        |
|                                                                                 | PROCESAR C                                                         | AMBIOS    | RECHAZAR CAMBIOS  |                          |

Importante: Los Formatos de archivos permitidos son: PDF/ PNG / JPG

10 El sistema le mostrará un resumen con los datos completados, seleccione su correo electrónico (email) o número telefónico para recibir un código de validación y pulse "Enviar". Inserte el código recibido y pulse "validar".

| Resumen de Informaciones Para el Formulario d                                                                           | e Incorporación de Personas Físicas en el Portal                                  |
|----------------------------------------------------------------------------------------------------|-----------------------------------------------------------------------------------|
| RNC / Cédula :<br>Código de Solicitud : <b>61028</b>                                                                    |                                                                                   |
| Para finalizar esta solicitud debe seleccionar el medio p<br>sistema le enviará un código que debe introducir en el sig | oor el cual validaremos el proceso. El<br>guiente recuadro y seleccionar validar. |
| <ul> <li>Recibir un correo electrónico a</li> <li>Recibir un mensaje a</li> </ul>                                       | ENVIAR                                                                            |
| CÓDIGO GENERADO                                                                                                    | VALIDAR                                                                           |
| Datos Generales                                                                                                    |                                                                                   |
| NOMBRES                                                                                                    |                                                                                   |
| APELLIDOS                                                                                                    |                                                                                   |
| SEXO                                                                                                    |                                                                                   |
| TELÉFONO                                                                                                    |                                                                                   |
| OTRO TELÉFONO                                                                                                    |                                                                                   |
| FECHA NACIMIENTO                                                                                                    |                                                                                   |
| CORREO ELECTRÓNICO                                                                                                    |                                                                                   |
| FECHA VENCIMIENTO REGISTRO MERCANTIL                                                                                    |                                                                                   |
| FECHA DE CONSTITUCIÓN                                                                                                   |                                                                                   |

1 El sistema le enviará un mensaje indicando que su solicitud se encuentra en proceso y el número de solicitud con la cual podrá consultar el estatus de esta.

| Inscripción y Actualización<br>al RNC                                                                                                    | Collisional Medificación de Descense Físicas                                                                                                    |
|----------------------------------------------------------------------------------------------------|----------------------------------------------------------------------------------------------------|
| <ul> <li>Inscripción y Actualización al<br/>RNC</li> </ul>                                                                                           | Solicitud Modificación de Personas Físicas                                                                                                    |
| <ul> <li>Régimen Simplificado de<br/>Tributación</li> </ul>                                                                                          |                                                                                                    |
| <ul> <li>Seguimiento de Solicitudes al<br/>RNC</li> </ul>                                                                                            | Estatus de Solicitud:                                                                                                    |
| Guia servicios                                                                                                    | <ul> <li>Solicitud en proceso.</li> </ul>                                                                                                    |
| <ul> <li>Claves de Acceso</li> <li>Dispositivos de Seguridad</li> <li>Simuladores Declaraciones<br/>Juradas</li> <li>Preguntas Frecuentes</li> </ul> | La solicitud de actualización al RNC ha sido registrada, el código asignado es 61696, la misma será atendida en un plazo máximo de 3 días laborables. En caso de que este requerimiento haya sido para un cambio de actividad que conlleve una visita de verificación, el plazo máximo de respuesta será de 15 días laborables. El resultado de la evaluación de su solicitud será comunicado mediante correo electrónico u OFV.<br>Este formulario es considerado una declaración jurada y cualquier suministro de información falsa está sujeto a penalidades tributarias.<br>De acuerdo a la actividad económica seleccionada, sus obligaciones tributarias serán:<br>• FORMATO VENTAS - 607<br>• FORMATO COMPRAS - 606<br>• IMPUESTO A LA RENTA PER. FIS.<br>• ITBIS |

**Importante:** En caso de que no pueda completar su solicitud, podrá continuarla a través de la opción "Seguimiento de Solicitudes al RNC", digitando el número de formulario (obligatorio), el documento de identidad, el No. de Registro Mercantil o el correo electrónico.

| Impuestos<br>Internos                                                                                                    | INICIO   SALIR                                                                                                    |
|----------------------------------------------------------------------------------------------------|----------------------------------------------------------------------------------------------------|
|                                                                                                    | 10/4/2021 1:21:03 PM [103]                                                                                                    |
| Inscripción y Actualización<br>al RNC                                                                                                    | Formularios de Inscripción y Actualización al RNC                                                                                                    |
| Inscripción y Actualización al<br>RNC     Régimen Simplificado de<br>Tributación     Seguimiento de Solicitudes al<br>RNC     Guia servicios     Claves de Acceso     Dispositivos de Seguidad | Para continuar completando su formulario de Inscripción o Actualización al RNC, debe colocar el número de formulario y completar al menos uno de estos campos: documento de identidad, correo electrónico o Registro Mercantil (si aplica). *No de Formulario: |
| <ul> <li>Simuladores Declaraciones<br/>Juradas</li> <li>Preguntas Frecuentes</li> </ul>                                                                                                    | Documento de Identidad:   No. Registro Mercantil:   I   Correo de notificaciones:                                                                                                    |
|                                                                                                    | Consultar                                                                                                    |

# dgii.gov.do

(809) 689-3444 desde cualquier parte del país.

informacion@dgii.gov.do

IMPUESTOS INTERNOS Diciembre 2021

Publicación informativa sin validez legal

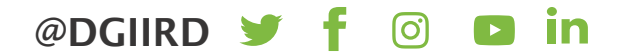